# Come creare Und nuovo e-mail Google

Istruzioni per creare una nuova e-mail da utilizzare su classroom

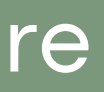

Presentato da: Istituto San Giuseppe

Manuale d'uso

## Segui le istruzioni PASSO 1

Apri Google Chrome e digita sulla barra di ricerca "Crea nuova Gmail"

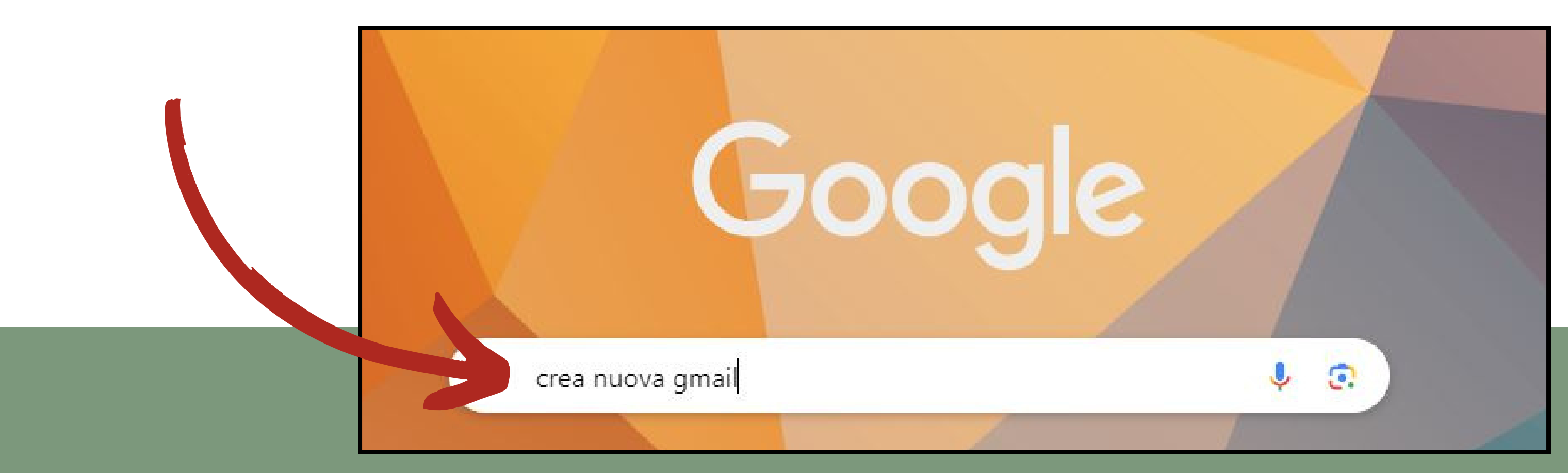

## Segui le istruzioni PASSO 2

Clicca sul primo link che trovi

"Creare un account Gmail - Guida di Gmail"

| crea nuova gmail                                                                                                    |
|----------------------------------------------------------------------------------------------------|
| Video Password Immagini Etichette Cartella Regola                                                                                                    |
| Circa 2.970.000 risultati (0,31 secondi)                                                                                                    |
| Google https://support.google.com > mail > answer                                                                                                    |
| Creare un account Gmail - Guida di Gmail                                                                                                    |
| Vai alla pagina di creazione dell'Account Google. · Segui i passaggi di configurazio<br>dell'account visualizzati. · Utilizza l'account che hai creato per accedere |

## rovi a di Gmail"

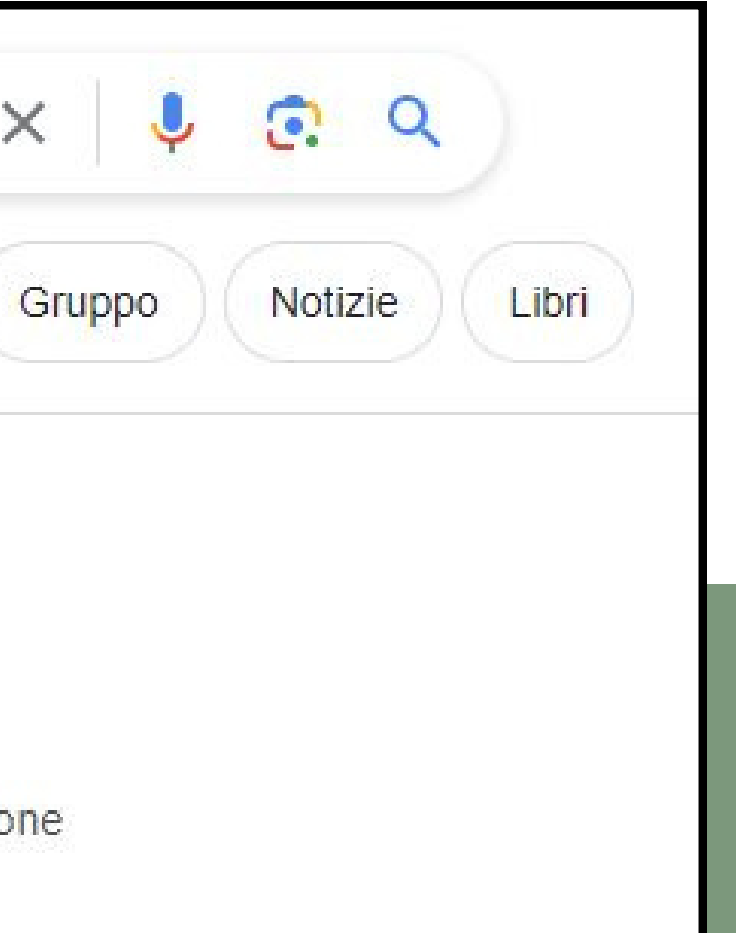

### PASSO 3

## Clicca sul sul riquadro rosso con la scritta "Crea un account"

### Creare un account Gmail

Per registrarti a Gmail devi creare un Account Google. Per la registrazione a Gmail puoi utilizzare lo stesso nome utente e la stessa password che usi per accedere ad altri prodotti Google come YouTube, Google Play e Google Drive.

### Registrarsi per un account Gmail

- 1. Vai alla pagina di creazione dell'Account Google 2.
- 2. Segui i passaggi di configurazione dell'account visualizzati.
- 3. Utilizza l'account che hai creato per accedere a Gmail.

Crea un account

### PASSO 4

## Inserisci il nome e il cognome dell'alunno/a

Nome Luca

Cognor

| Google                |        |
|-----------------------|--------|
| Crea un Account Googl | e      |
| Inserisci il tuo nome |        |
|                       |        |
|                       |        |
| e (facoltativo)       |        |
|                       |        |
|                       |        |
|                       | Avanti |
|                       |        |

## PASSO 5

## Inserisci le generalità dell'alunno/a

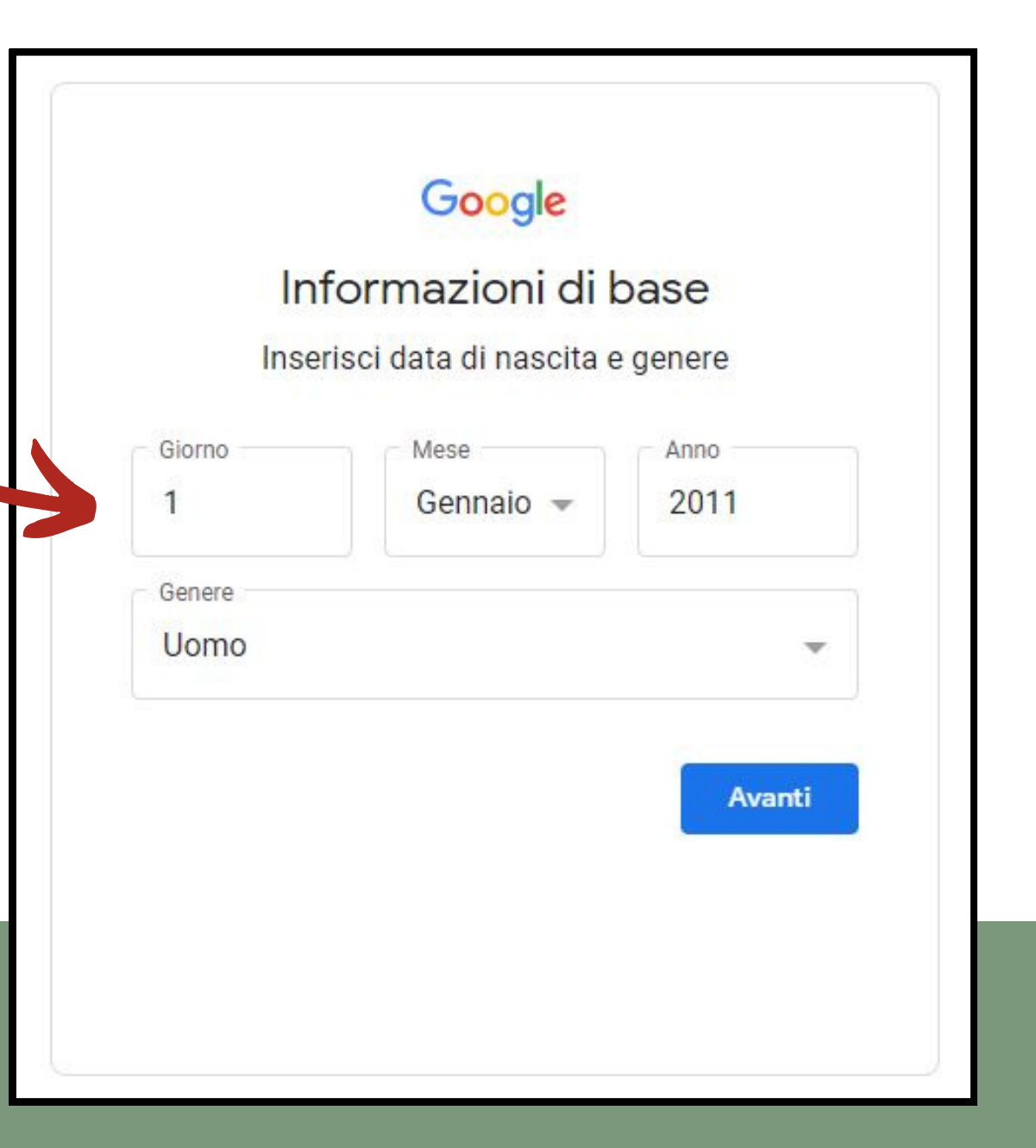

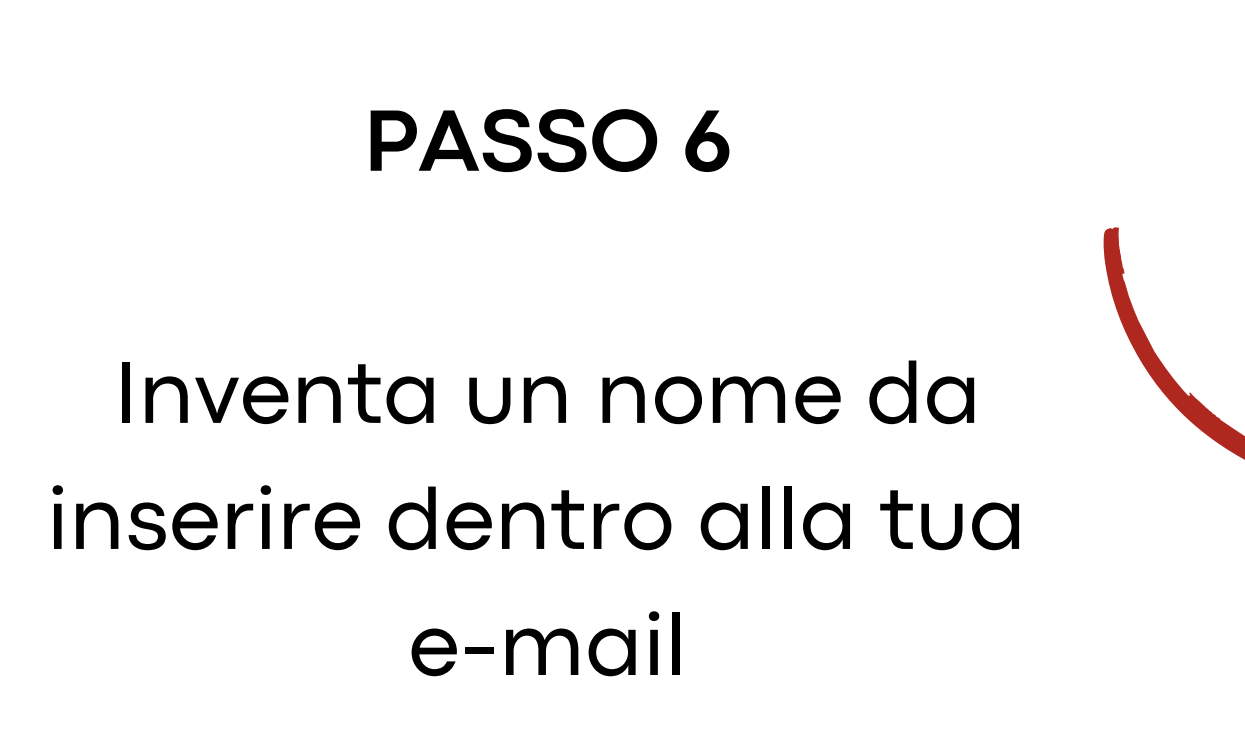

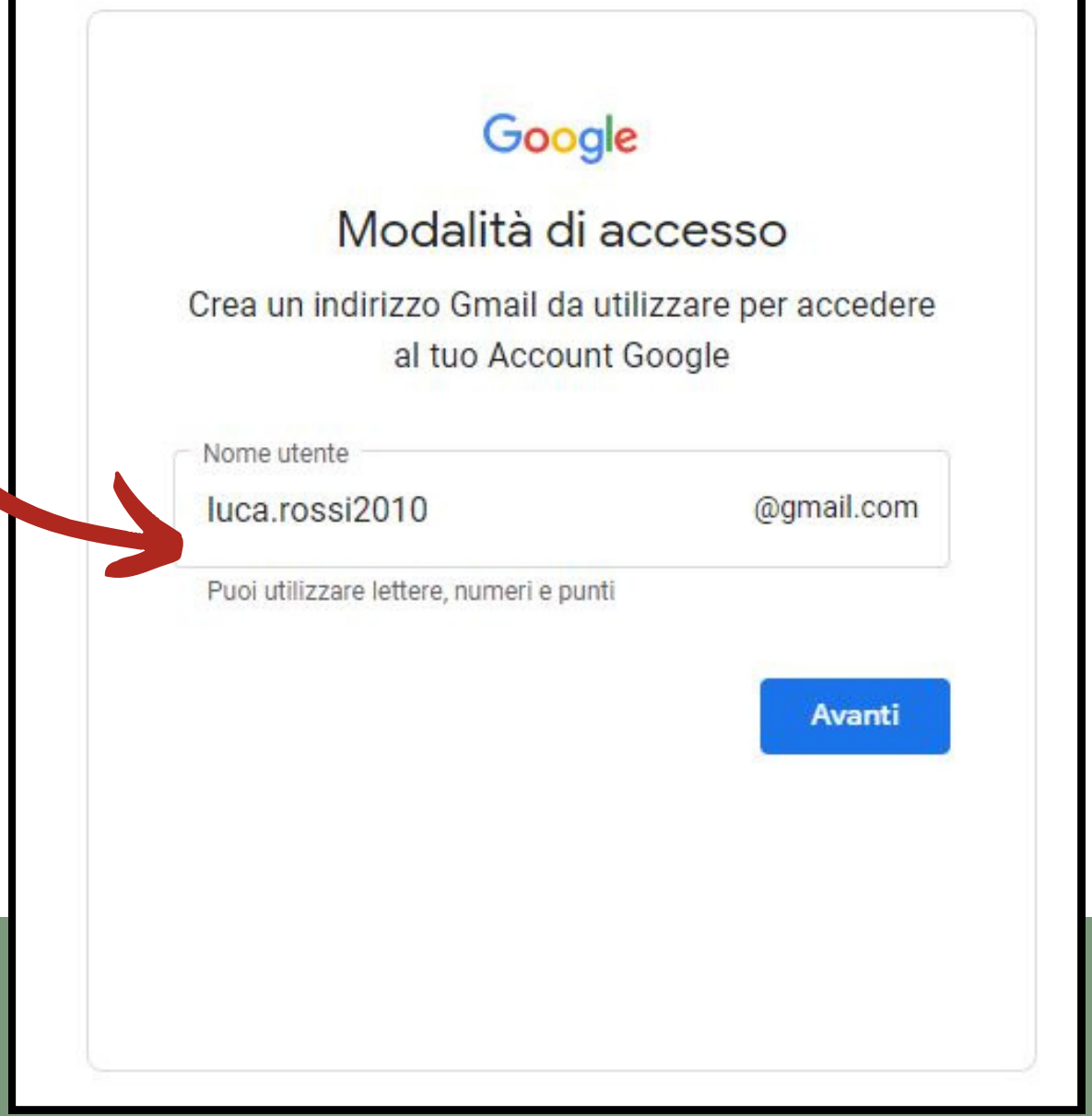

### PASSO 7

Inserisci una password che deve contenere almeno: 8 cifre Lettere maiuscole, minuscole, numeri e simboli (!&/?)

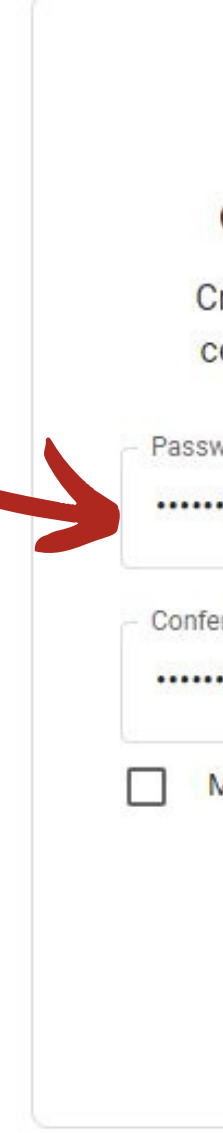

| Google                                                                         |             |
|--------------------------------------------------------------------------------|-------------|
| Crea una password sicur                                                        | a           |
| Crea una password sicura utilizzando<br>combinazione di lettere, numeri e simi | una<br>boli |
| word                                                                           |             |
|                                                                                |             |
| erma                                                                           |             |
|                                                                                |             |
| Mostra password                                                                |             |
|                                                                                |             |
|                                                                                | Avanti      |